# RV130 및 RV130W에서 로그 설정 구성

## 목표

로그 설정은 오류 메시지, 권한 부여 위반 메시지, 추적 데이터에 대한 로깅 규칙 및 출력 대상 을 정의하며, 네트워크에 다양한 이벤트가 기록됩니다. 로그 설정은 또한 메시지를 생성한 기 능 및 심각도 레벨에 따라 로깅할 시스템 메시지를 지정할 수 있습니다.

원격 로그 서버를 사용하면 메시지를 기록하고 보관하는 위치를 중앙 집중화하여 네트워크를 보다 쉽게 관리할 수 있습니다. 그 결과, 라우터가 재설정되거나 전원을 껐다가 켜도 손실되지 않습니다.

이 문서의 목적은 RV130 및 RV130W에서 로그 설정을 구성하는 방법을 설명하는 것입니다.

# 적용 가능한 장치

·RV130

·RV130W

## 소프트웨어 버전

·v1.0.1.3

# 로그 설정 구성

1단계. 웹 구성 유틸리티에 로그인하고 Administration(관리) > Logging(로깅) > Log Settings(로그 설정)를 선택합니다. Log *Settings 창*이 열립니다.

| Log Settings                         |                                                                               |        |  |
|--------------------------------------|-------------------------------------------------------------------------------|--------|--|
| Log Configuration                    |                                                                               |        |  |
| Log Mode:                            | Enable                                                                        |        |  |
| Log Severity for Local Log and Email | Emergency Alert Critical Error Warning Notification Information Debugging     |        |  |
| Email Alert                          | Enable                                                                        |        |  |
|                                      | WAN up/down Site-to-Site IPsec VPN tunnel up/down CPU overload System startup |        |  |
| Remote Log Server Table              |                                                                               |        |  |
| Remote Lo                            | og Server Log Severity                                                        | Enable |  |
| No data to display                   |                                                                               |        |  |
| Add Row Edit                         | Delete                                                                        |        |  |
| Save Cancel                          |                                                                               |        |  |
|                                      |                                                                               |        |  |
|                                      |                                                                               |        |  |
|                                      |                                                                               |        |  |
|                                      |                                                                               |        |  |
|                                      |                                                                               |        |  |

2단계. Log *Mode(로그 모드)* 필드에서 Enable(활성화) **확인란**을 선택하여 디바이스에서 로깅 을 활성화합니다.

| Log Settings           |                |           |                                                                                  |
|------------------------|----------------|-----------|----------------------------------------------------------------------------------|
| Log Configuration      |                |           |                                                                                  |
| Log Mode:              |                | 🗹 Enable  |                                                                                  |
| Log Severity for Local | Log and Email: | Emergenc  | zy 🗆 Alert 🔲 Critical 🔲 Error 🗐 Warning 🗐 Notification 🗐 Information 🗐 Debugging |
| Email Alert:           |                | 🔲 Enable  |                                                                                  |
|                        |                | WAN up/de | own 🗌 Site-to-Site IPsec VPN tunnel up/down 📄 CPU overload 📄 System startup      |
| Remote Log Server      | Table          |           |                                                                                  |
|                        | Remote Log     | Server    | Log Severity                                                                     |
| No data to disp        | olay           |           |                                                                                  |
| Add Row                | Edit De        | lete      |                                                                                  |
| Save Can               | icel           |           |                                                                                  |

3단계. Log Severity for *Local Log and Email(로컬 로그 및 이메일*에 대한 로그 심각도) 필드에 서 로깅하려는 이벤트 카테고리에 해당하는 확인란을 선택합니다.

| Log Settings                          |           |                                                                                    |
|---------------------------------------|-----------|------------------------------------------------------------------------------------|
| Log Configuration                     |           |                                                                                    |
| Log Mode:                             | Enable    |                                                                                    |
| Log Severity for Local Log and Email: | Emergend  | cy 🗹 Alert 🗹 Critical 🖉 Error 🖉 Warning 🗹 Notification 🖉 Information 🖉 Debugging 🔵 |
| Email Alert:                          | Enable    |                                                                                    |
|                                       | WAN up/de | own 🗌 Site-to-Site IPsec VPN tunnel up/down 📄 CPU overload 📄 System startup        |
| Remote Log Server Table               |           |                                                                                    |
| Remote Log                            | Server    | Log Severity                                                                       |
| No data to display                    |           |                                                                                    |
| Add Row Edit De                       | elete     |                                                                                    |
| Save Cancel                           |           |                                                                                    |

사용 가능한 옵션은 다음과 같이 정의되며 우선순위가 가장 높은 순서대로 나열됩니다.

·긴급 - 디바이스가 다운되었거나 사용할 수 없는 경우 메시지가 기록됩니다. 메시지는 일반 적으로 모든 프로세스에 브로드캐스트됩니다.

·경고 - 모든 장치 기능이 작동하지 않는 경우와 같이 심각한 장치 오작동이 있는 경우 메시 지가 기록됩니다.

·Critical(중요) - 두 포트가 제대로 작동하지 않는 반면 나머지 포트는 정상적으로 작동하는 등 중요한 디바이스 오작동이 발생하면 메시지가 기록됩니다.

·오류 — 단일 포트가 오프라인 상태인 것과 같이 디바이스 내에 오류가 있는 경우 메시지가 기록됩니다.

·경고 - 디바이스가 제대로 작동하지만 작동 문제가 발생하면 메시지가 기록됩니다.

·알림 — 디바이스가 제대로 작동하지만 시스템 알림이 발생하면 메시지가 기록됩니다.

·정보 - 오류 상태가 아닌 상태가 디바이스에 존재하지만 주의 또는 특별 처리가 필요한 경우 메시지가 기록됩니다.

·디버깅 — 모든 자세한 디버깅 메시지를 제공합니다.

**참고:** 우선 순위가 낮은 로그 심각도 옵션을 선택하면 우선 순위가 높은 모든 로그 심각도 옵션이 자동으로 포함되어 확인됩니다. 예를 들어 Error logs(**오류** 로그)를 선택하면 Error logs(오류 로그) 외에도 Emergency(긴급), Alert(경고) 및 Critical(위험) 로그가 자동으로 포함 됩니다.

4단계. 디바이스에서 성능 및 보안에 영향을 미칠 수 있는 특정 이벤트나 동작 또는 디버깅 목 적으로 이메일 알림을 전송하도록 허용하려면 *Email Alert(이메일 알림*) 필드에서 Enable(활 성화) 확인란을 선택합니다.

| I | Log Settings        |                    |            |                                                                                  |
|---|---------------------|--------------------|------------|----------------------------------------------------------------------------------|
|   | Log Configuration   | I                  |            |                                                                                  |
|   | Log Mode:           |                    | Enable     |                                                                                  |
|   | Log Severity for Lo | cal Log and Email: | 🗷 Emergend | cy 🖉 Alert 🗹 Critical 🖉 Error 🖉 Warning 🖉 Notification 🖉 Information 📝 Debugging |
|   | Email Alert:        |                    | 🗷 Enable   |                                                                                  |
|   |                     |                    | WAN up/d   | lown 🔲 Site-to-Site IPsec VPN tunnel up/down 🔲 CPU overload 🗐 System startup     |
|   | Remote Log Ser      | ver Table          |            |                                                                                  |
|   |                     | Remote Log         | Server     | Log Severity                                                                     |
|   | 📃 No data to d      | lisplay            |            |                                                                                  |
|   | Add Row             | Edit De            | elete      |                                                                                  |
| l |                     |                    |            |                                                                                  |
| [ | Save                | Cancel             |            |                                                                                  |

**참고:** Email Alerts(이메일 알림)를 완전히 구성하려면 이메일 설정도 디바이스에 구성해야 합니다. 자세한 내용은 <u>RV130 및 RV130W에 대한 이메일</u> 설정을 참조하십시오.

5단계(선택 사항) Email Alert가 4단계에서 활성화된 경우 이메일 알림을 수신할 이벤트에 해 당하는 확인란을 선택합니다.

| Log Settings                          |                                                                                           |  |  |  |
|---------------------------------------|-------------------------------------------------------------------------------------------|--|--|--|
| Log Configuration                     |                                                                                           |  |  |  |
| Log Mode:                             | C Enable                                                                                  |  |  |  |
| Log Severity for Local Log and Email: | 🖉 Emergency 🖉 Alert 🖉 Critical 🖉 Error 🖉 Warning 🖉 Notification 📝 Information 🖉 Debugging |  |  |  |
| Email Alert:                          | Enable                                                                                    |  |  |  |
|                                       | 🗷 WAN up/down 🖉 Site-to-Site IPsec VPN tunnel up/down 🗹 CPU overload 🖉 System startup     |  |  |  |
| Remote Log Server Table               |                                                                                           |  |  |  |
| Remote Log                            | erver Log Severity                                                                        |  |  |  |
| No data to display                    |                                                                                           |  |  |  |
| Add Row Edit De                       | ite                                                                                       |  |  |  |
|                                       |                                                                                           |  |  |  |
| Save Cancel                           |                                                                                           |  |  |  |

사용 가능한 옵션은 다음과 같이 정의됩니다.

·WAN up/down — WAN 링크가 작동 또는 중단되면 이메일 알림을 전송합니다.

·Site-to-Site IPsec VPN tunnel up/down — VPN 터널이 설정되거나, VPN 터널이 다운되거나, VPN 터널 협상이 실패할 경우 이메일 알림을 보냅니다.

·CPU 오버로드 — CPU 사용률이 1분 이상 지정된 임계값보다 높은 경우 이메일 알림을 전 송하고, 사용률이 1분 이상 정상 수준으로 다시 낮아지는 경우 다른 이메일 알림을 전송합니 다.

·시스템 시작 — 시스템을 부팅할 때마다 이메일 알림을 보냅니다.

### 원격 로그 서버 추가/편집

1단계. Remote Log Server(원격 로그 서버) 테이블에서 Add Row(행 추가)를 클릭합니다.

| Remote Log Server Table        |                    |  |  |  |  |  |
|--------------------------------|--------------------|--|--|--|--|--|
| Remote Log Server Log Severity |                    |  |  |  |  |  |
|                                | No data to display |  |  |  |  |  |
| Add Row                        | Edit Delete        |  |  |  |  |  |

새 행이 나타나고 새 필드와 옵션이 제공됩니다.

| Remote Lo | Remote Log Server Table |                                                                                           |        |  |
|-----------|-------------------------|-------------------------------------------------------------------------------------------|--------|--|
|           | Remote Log Server       | Log Severity                                                                              | Enable |  |
|           | 1.1.1.1                 | 🖉 Emergency 🖉 Alert 🖉 Critical 🖉 Error 🖉 Warning 🖉 Notification 🖉 Information 🗖 Debugging |        |  |
| Add Row   | Edit                    | Delete                                                                                    |        |  |

2단계. *Remote Log Server(원격 로그 서버*) 열 아래에 로그를 수집할 로그 서버의 IP 주소를 행 필드에 입력합니다.

| Remote Log S | Remote Log Server Table |                                                                           |        |  |  |
|--------------|-------------------------|---------------------------------------------------------------------------|--------|--|--|
|              | Remote Log Server       | Log Severity                                                              | Enable |  |  |
|              | 192.168.1.100           | Emergency Alert Critical Error Warning Notification Information Debugging |        |  |  |
| Add Row      | Edit Delete             |                                                                           |        |  |  |
| Save         | Cancel                  |                                                                           |        |  |  |

3단계. Log Severity(*로그 심각도*) 열에서 해당 원격 로그 서버에 대해 원하는 로그 심각도를 확인합니다.

| Remote Log Server Table |                   |                                                                                           |        |  |
|-------------------------|-------------------|-------------------------------------------------------------------------------------------|--------|--|
|                         | Remote Log Server | Log Severity                                                                              | Enable |  |
|                         | 192.168.1.100     | V Emergency V Alert V Critical V Error V Warning V Notification V Information V Debugging |        |  |
| Add Row                 | Edit Delete       |                                                                                           |        |  |
| Save                    | Cancel            |                                                                                           |        |  |

4단계. Enable(활성화) 열에서 확인란을 선택하여 해당 원격 로그 서버에 대한 로깅 설정을 활성화합니다.

| Remote | Remote Log Server Table |                                                                                           |        |  |  |
|--------|-------------------------|-------------------------------------------------------------------------------------------|--------|--|--|
|        | Remote Log Server       | Log Severity                                                                              | Enable |  |  |
|        | 192.168.1.100           | 🗹 Emergency 🗹 Alert 🗹 Critical 🗹 Error 🗹 Warning 🗹 Notification 🖉 Information 🖉 Debugging |        |  |  |
| Add R  | Delete Delete           |                                                                                           |        |  |  |
| Save   | Cancel                  |                                                                                           |        |  |  |

5단계. 특정 원격 로그 서버에 대한 정보를 편집하려면 해당 확인란을 선택하고 Edit(편집) 버 튼을 클릭하여 **항목을** 선택합니다.

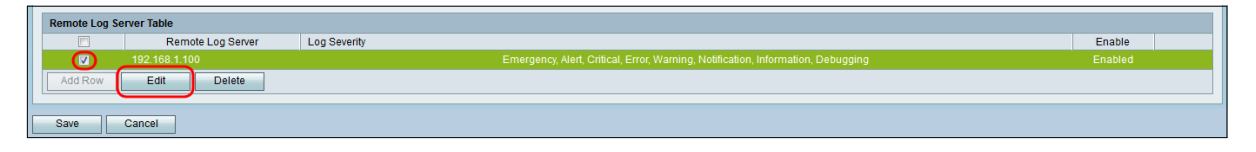

**참고:** 새 행을 만든 후 저장을 클릭해야 행을 편집할 수 있습니다.

6단계. Save(**저장**)를 클릭하여 설정을 저장합니다.

### 로그를 보려면 웹 구성 유틸리티에서 **Status(상태) > View Logs(로그** 보기)로 이동합니다. 로 그 *보기 페이지*가 열리고 *시스템 로그 테이블이 표시됩니다*.

| System Log Table                                                    |                                   |                                                                                           | Showing 1 - 20 of 374 20 👻 per p |
|---------------------------------------------------------------------|-----------------------------------|-------------------------------------------------------------------------------------------|----------------------------------|
| Filter: Log Severity matches 🛛 Emergency 🖾 Alert 🔽 Critical 🗹 Error | 🛿 Warning 🗹 Notification 🗹 Inform | ation 🗹 Debugging 🛛 Go                                                                    |                                  |
| Log Index Log Time                                                  | Log Severity                      | Description                                                                               |                                  |
| 1 2014-09-18 12:19:40 PM                                            | err                               | syslog-ng[1962]: Connection broken to AF_INET(192.168.1.100:514), reopening in 60 seconds |                                  |
| 2 2014-09-18 12:19:40 PM                                            | debug                             | syslog: bsd: start cron to do "41 0 * * mon root /sbin/bsd check "                        |                                  |
| 3 2014-09-18 12:19:40 PM                                            | debug                             | syslog: bsd: Start bsd_cron                                                               |                                  |
| 4 2014-09-18 12:19:40 PM                                            | info                              | wI0: Disconnected WDS link with a4:18:75:e1:75:72 (Manual Mode)                           |                                  |
| 5 2014-09-18 12:19:40 PM                                            | info                              | wi0: Connected WDS link with a4:18:75:e1:75:72 (Manual Mode)                              |                                  |
| 6 2014-09-18 12:19:40 PM                                            | info                              | wi0: Connected WDS link with a4:18:75:e1:75:72 (Manual Mode)                              |                                  |
| 7 2014-09-18 12:19:40 PM                                            | info                              | wi0: Connected WDS link with a4:18:75:e1:75:72 (Manual Mode)                              |                                  |
| 8 2014-09-18 12:19:40 PM                                            | info                              | wi0: Connected WDS link with a4:18:75:e1:75:72 (Manual Mode)                              |                                  |
| 9 2014-09-18 12:19:40 PM                                            | info                              | wI0: Connected WDS link with a4:18:75:e1:75:72 (Manual Mode)                              |                                  |
| 10 2014-09-18 12:19:40 PM                                           | info                              | wI0: Connected WDS link with a4:18:75:e1:75:72 (Manual Mode)                              |                                  |
| 11 2014-09-18 12:19:40 PM                                           | info                              | wi0: Connected WDS link with a4:18:75:e1:75:72 (Manual Mode)                              |                                  |
| 12 2014-09-18 12:19:40 PM                                           | info                              | wI0: Connected WDS link with a4:18:75:e1:75:72 (Manual Mode)                              |                                  |
| 13 2014-09-18 12:19:40 PM                                           | info                              | wI0: Connected WDS link with a4:18:75:e1:75:72 (Manual Mode)                              |                                  |
| 14 2014-09-18 12:19:40 PM                                           | info                              | wi0: Connected WDS link with a4:18:75:e1:75:72 (Manual Mode)                              |                                  |
| 15 2014-09-18 12:19:40 PM                                           | info                              | wI0: Connected WDS link with a4:18:75:e1:75:72 (Manual Mode)                              |                                  |
| 16 2014-09-18 12:19:40 PM                                           | info                              | wi0: Connected WDS link with a4:18:75:e1:75:72 (Manual Mode)                              |                                  |
| 17 2014-09-18 12:19:40 PM                                           | info                              | wi0: Connected WDS link with a4:18:75:e1:75:72 (Manual Mode)                              |                                  |
| 18 2014-09-18 12:19:40 PM                                           | info                              | wil0: Connected WDS link with a4:18:75:e1:75:72 (Manual Mode)                             |                                  |
| 19 2014-09-18 12:19:40 PM                                           | info                              | wI0: Connected WDS link with a4:18:75:e1:75:72 (Manual Mode)                              |                                  |
| 20 2014-09-18 12:19:40 PM                                           | info                              | wil0: Connected WDS link with a4:18:75:e1:75:72 (Manual Mode)                             |                                  |

이 번역에 관하여

Cisco는 전 세계 사용자에게 다양한 언어로 지원 콘텐츠를 제공하기 위해 기계 번역 기술과 수작업 번역을 병행하여 이 문서를 번역했습니다. 아무리 품질이 높은 기계 번역이라도 전문 번역가의 번 역 결과물만큼 정확하지는 않습니다. Cisco Systems, Inc.는 이 같은 번역에 대해 어떠한 책임도 지지 않으며 항상 원본 영문 문서(링크 제공됨)를 참조할 것을 권장합니다.